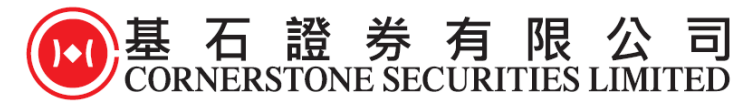

## 双重密码认证

## 保安编码操作方式及流程

## A) 下载 及 启动 Ayers 保安编码器(从 App Store 或 Play Store 下载)

此 Ayers 保安编码器提供 iPhone 及 Android 版本给客户选用,客户只需到 App Store 或 Google play 搜寻 Ayers Token 或 Ayers 保安编码 便可下载 Ayers 保安编码器。

| TOKEN                                      | App Store - IOS:<br>https://itunes.apple.com/hk/app/ayers/id1351698949?mt=8 |
|--------------------------------------------|-----------------------------------------------------------------------------|
|                                            | Google play - Android:                                                      |
| Ayers Token App<br>Ayers Solutions Limited | https://play.google.com/store/apps/details?id=hk.com.ayers.token.prod       |

1. 客户下载程序"Ayers Token"后, 第一次进入会看到这个接口, 请自定义一个 6-8 位 数字的密码为程序开启的密码。

| 0         |    | <b>S</b> YER | s  |           |
|-----------|----|--------------|----|-----------|
|           |    | 請自訂密碼        |    |           |
|           | 1  | 2            | 3  |           |
|           | 4  | 5            | 6  |           |
|           | 7  | 8            | 9  |           |
|           |    | 0            |    |           |
| $\subset$ | 確定 |              | 取消 | $\supset$ |

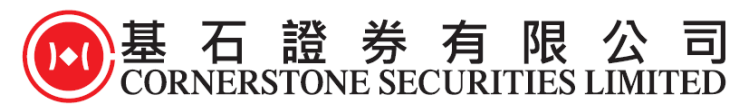

2. 客户请再次输入刚才自定义的 6-8 位数字密码以示确认。

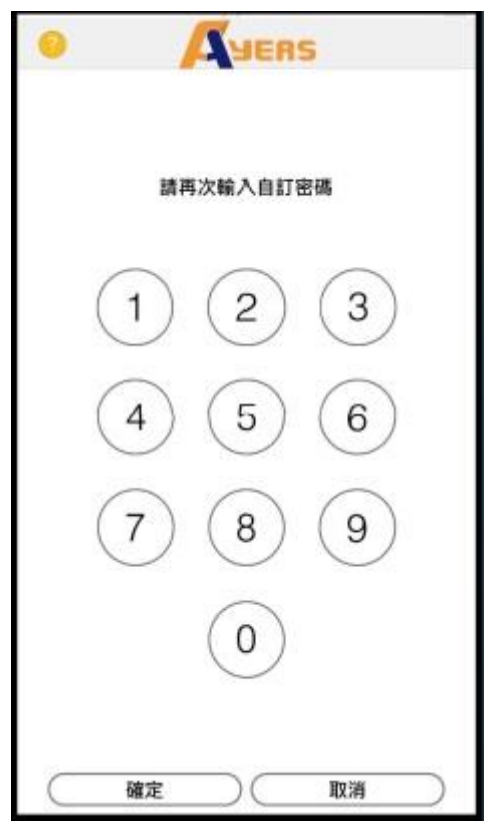

3. 客户成功完成自定义密码后, 会看到这个接口, 请客户细阅"**免责声明**"然后按同 意。

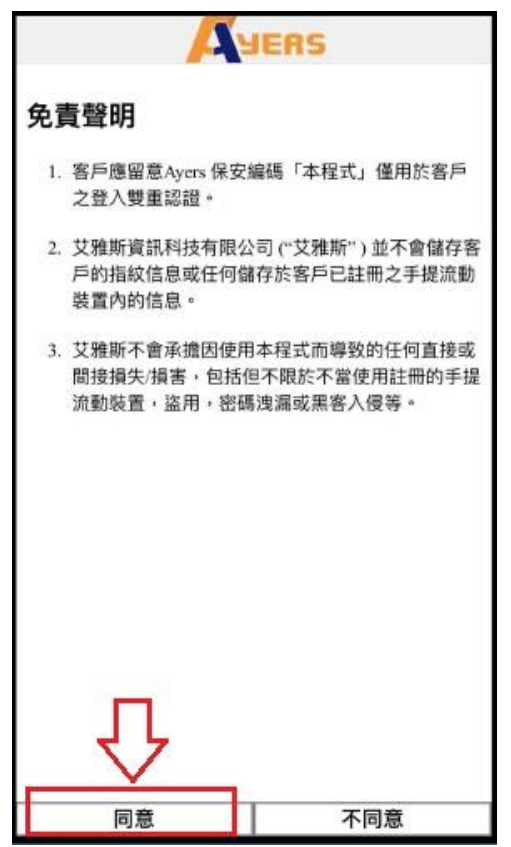

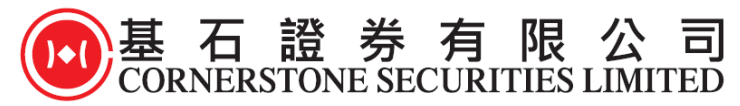

4. 客户请按"**注册编码**",然后在空白框内输入券商识别代号,本公司的识别代号 为"CORNERSTONE"。请客户输入"CORNERSTONE"在空白框内,然后按确认键。

| 0    | JUERS       | _  |
|------|-------------|----|
|      |             |    |
|      |             |    |
|      |             |    |
|      |             |    |
|      | 請輸入券商識別代號   | 2. |
|      | CORNERSTONE |    |
|      | 確定          |    |
|      |             |    |
|      |             |    |
|      |             |    |
|      |             |    |
| 1. ∏ |             |    |
| 職    | 編碼列表        | ②  |

5. 请客户输入交易系统登入名称(客户在本公司的登入名称), 登入密码(客户在本 公司的登入密码), 及客户的身份证名文件最后 3 个数字(不包括符号及括号内的字 符), 然后按确认键。

| 又 動 示 就 豆 八 石 楠<br>登 入 密碼      |              |
|--------------------------------|--------------|
| 登入密碼                           |              |
| 登入密碼                           |              |
|                                |              |
|                                | 4            |
|                                | · · · ·      |
| 請輸入身分證明文件最後三位數字或<br>號內的字元)     | 英文字母(不包括符號及括 |
|                                |              |
| 例子:                            |              |
| A123456(7) ,請輸入 456            |              |
| BA123CD(2), 請輸入 3CD            |              |
| 12345678-000-02-17-3 , 請輸入 173 |              |
| 967603 + 請輸入 603               |              |
| 1000 k 200                     | 75.04        |
| 9年68                           | 清陈           |
|                                |              |
|                                |              |
|                                |              |
|                                |              |
|                                |              |
|                                |              |
|                                |              |
|                                |              |
|                                |              |

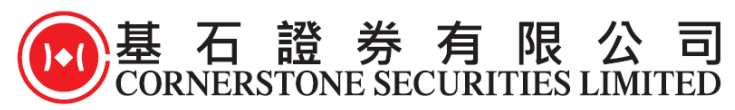

6."Ayers Token"程序系统会自动发出一次性密码到客户的电邮(客户在本公司登记之电 邮),请客户检查自己的电邮信箱,然后查看电邮里的内容,输入电邮里所显示的一 次性密码,然后输入在图中的空白框上输入,再按确认键。

| 0                   | YER     | 5               |
|---------------------|---------|-----------------|
| 一次性密碼已經發出至您的        | 內電郵:    | 客戶在本公司<br>登記之雷郵 |
| 請檢查您的電郵信箱, 然後<br>碼: | 輸入一次性密  | 01:51           |
|                     |         | 重新發出            |
| (如您未收到,請查開您的電子      | 野箱中的垃圾都 | 件文件夷)           |
| 確認                  |         | 清除              |
|                     |         |                 |
|                     |         |                 |
|                     |         |                 |
|                     |         |                 |
|                     |         |                 |
|                     |         |                 |
|                     |         |                 |
|                     |         |                 |
|                     |         |                 |
|                     |         |                 |
| 4                   | 8       | 0               |
|                     |         |                 |

7. 输入各项资料后,现在"Ayers Token"保安编码系统会显示一个维持三十秒的保安编码(三十秒后系统会自动更新一个新的保安编码),请客户可长按复制这个保安编码。

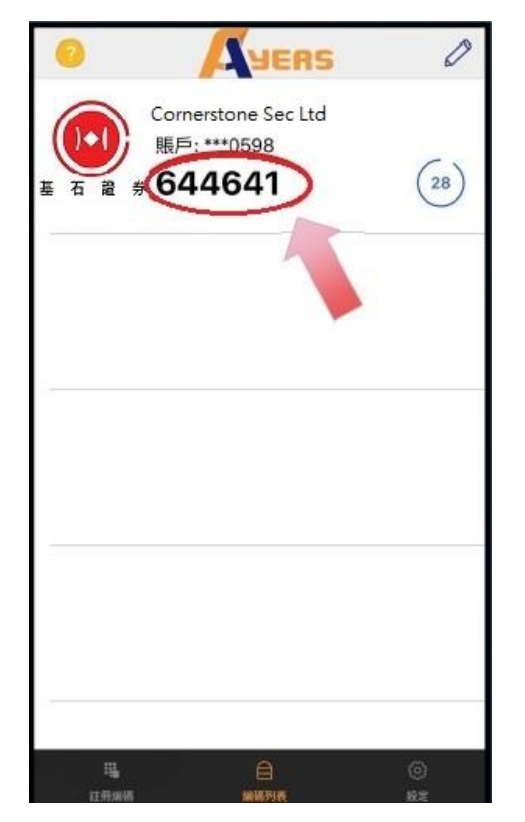

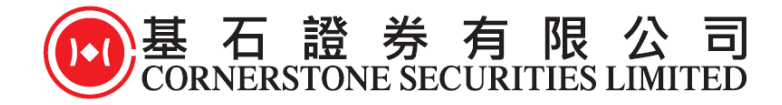

## B) 使用 Ayers 保安编码器

1. 客户请登入本公司网站 <u>www.cslsec.com</u>到访网页后,进入本公司的网上证券交易平 台 或 \*手机流动交易程序,输入交易客户在本公司的登入名称及输入客户在本公司的 登入密码,然后按登入键。

\*手机流动交易程序用户需到 App Store 或 Google play 为基石证券流动交易程序更新 至最新版本,才可使用双重密码认证登入

|                                | ●基石證券有限公司<br>CORNERSTONE SECURITIES LIMITED |  |
|--------------------------------|---------------------------------------------|--|
| 基石證券<br>CORNERSTONE SECURITIES | 賬號名稱<br>                                    |  |
| 用戶名稱: [] 登入密碼:                 | 儲存賬戶名稱                                      |  |
| 忘記 察婚 ▼ 寛頻上網 ▼                 | 登入           設定                             |  |
| (金人)<br>(里設)<br>網上證券交易登入頁面     | Powered by                                  |  |
|                                |                                             |  |

手機流動交易程式登入頁面

**2.** 客户会看到图中所显示的接口,请客户输入显示在保安编码软件上的一次性密码, 然后按登入键。(如左图,第七步的界面)

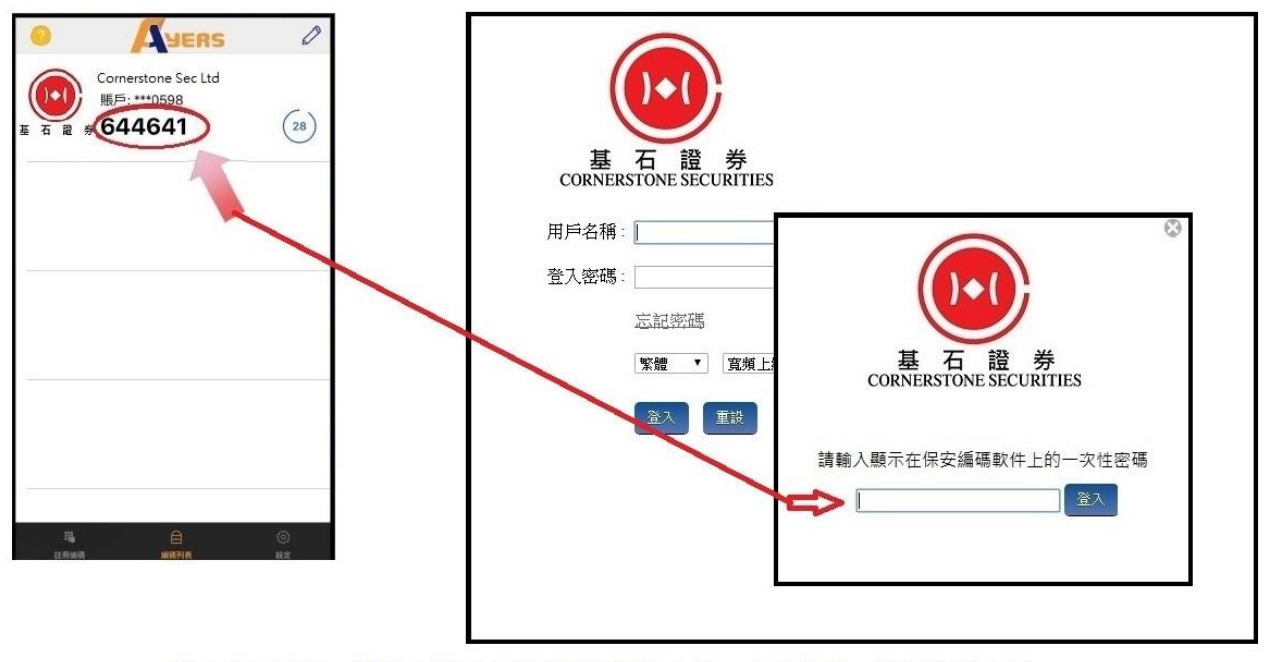

網上交易客戶,請輸入顯示在保安編碼軟件上的一次性密碼,然後按登入鍵。

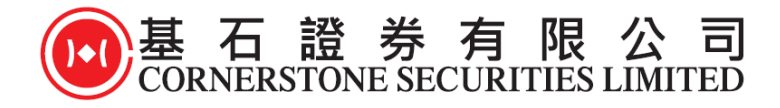

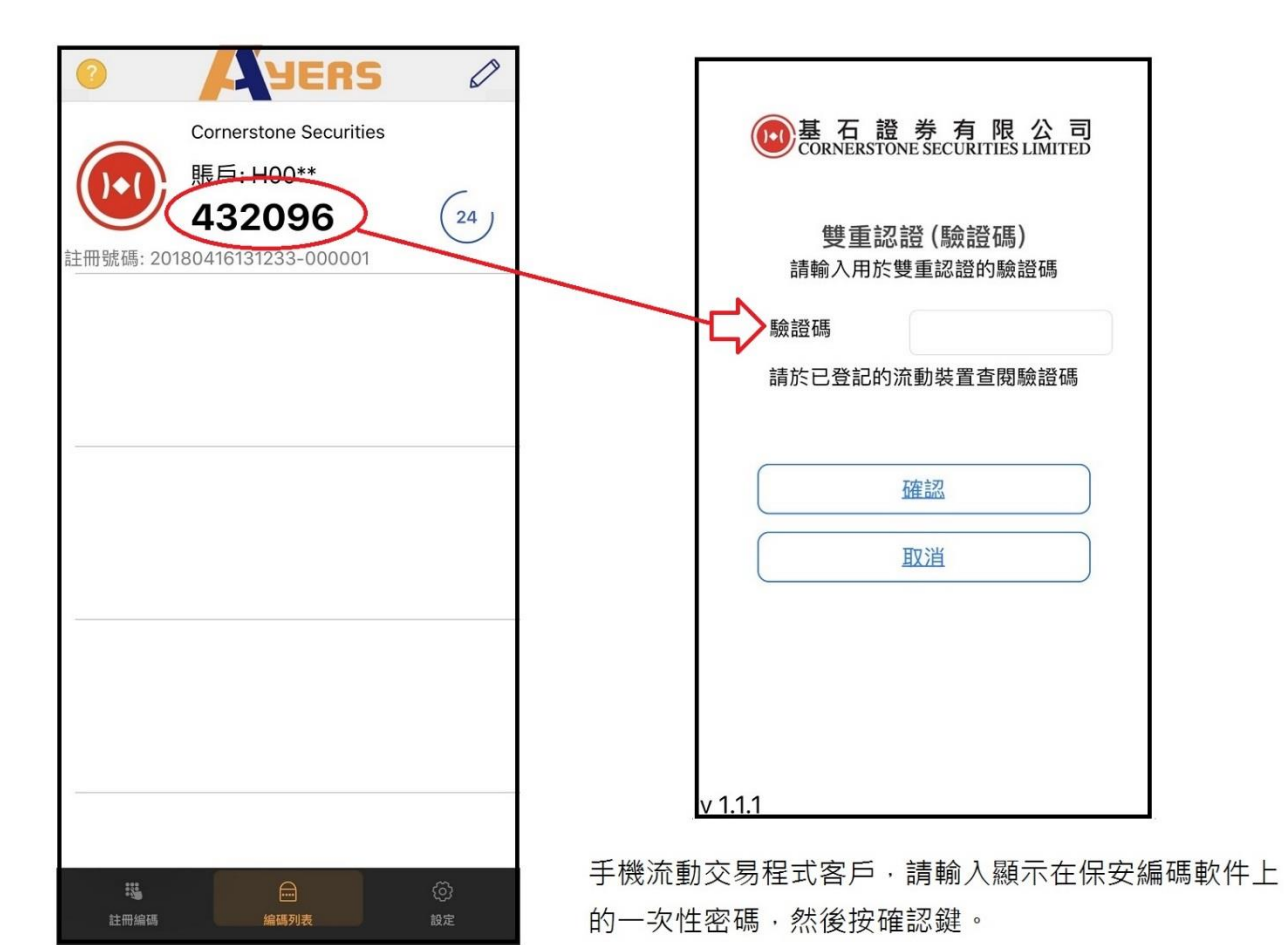

3. 完成后,客户将成功登入本公司的网上证券交易平台,或,手机流动交易程序。

<u>备注</u>

- 如客户于同一券商内有多个户口,只需要重复注册过程,直至每个账户都完成注册。
- 2) 如客户更换手机,只需重新安装及注册程序即可。
- 3) 如客户成功把保安编码器安装到新手机后,旧手机的保安编码器将会自动失效。
- 4) 双重认证注册步骤必需使用电邮地址。若客户现时的电邮地址与开户时提供的資料 不同,将导致不能注册双重认证及登入网上证券交易平台或手机流动交易程序。如 需更新电邮地址,请实时联络我们更新阁下之联络資料。